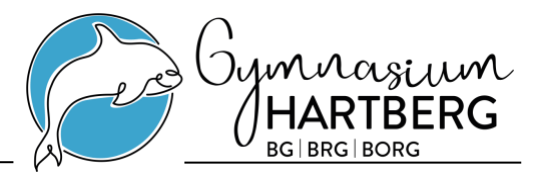

# Informationsblatt für die Anmeldung

## Wegweiser:

- 1) Online-Voranmeldung ausfüllen
- 2) Datenblatt ausdrucken (letzter Schritt der Online-Voranmeldung) und unterschreiben
- 3) Vollständige Anmeldung im Zeitraum vom 26.2.2024 bis 8.3.2024 im Sekretariat mit folgenden Unterlagen:
  - Ausgedrucktes und unterschriebenes Datenblatt
  - Schulnachricht (Original)
  - Geburtsurkunde (Original oder Kopie)
  - Staatsbürgerschaftsnachweis (Original oder Kopie)
  - Meldezettel

Öffnungszeiten des Sekretariats:

- montags, mittwochs und freitags von 7:00 13:00 Uhr
- dienstags und donnerstags von 7:00 16:00 Uhr
- 4) Gegenfalls die Termine für Eignungsprüfungen und Eignungschecks beachten!

## Schritt-für-Schritt-Anleitung für die Online-Anmeldung:

Links zur Online-Anmeldung:

Unterstufe: https://www.sokrates-bund.at/sokrates-stu/registration?su=622026&sfkz=3

Oberstufe: <u>https://www.sokrates-bund.at/sokrates-stu/registration?su=622026&sfkz=2</u>

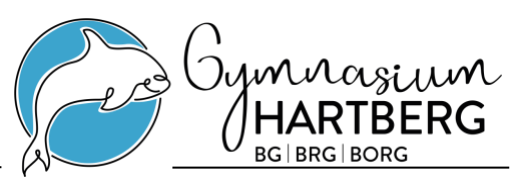

## Seite 1 - Daten der Schülerin/des Schülers

| Schule: BG/BRG/BORG Hartberg Schulform: BG/BRG/BORG Hartberg         |                         |                 |                |                          |                                  |                 |                                 |  |
|----------------------------------------------------------------------|-------------------------|-----------------|----------------|--------------------------|----------------------------------|-----------------|---------------------------------|--|
| Grunddaten Ad                                                        | resse Laufbahn BG/BRG/B |                 | BG/BRG/BO      | DRG Hartberg Bestätigung |                                  |                 |                                 |  |
|                                                                      |                         |                 |                |                          |                                  |                 |                                 |  |
| Familienname(*):                                                     |                         |                 |                | Vorname(*):              |                                  |                 |                                 |  |
| weitere Vornamen:                                                    |                         |                 |                | Geburtsort:              |                                  |                 |                                 |  |
| Geschlecht:                                                          | männlich                | n               | ~              | Religionsbekenntnis(     | ): - keine Auswahl -             | ~               |                                 |  |
| Geburtsdatum(*):                                                     | <b>***</b>              |                 |                | Alltagssprache(*):       | - keine Auswahl -                | ~               |                                 |  |
| Geburtsstaat(*):                                                     | Österrei                | ch              | ~              | Erstsprache(*):          | - keine Auswahl -                | ~               |                                 |  |
| Staatsbürgerschaft(*):                                               | - keine A               | Auswahl -       | ~              | SV-Nummer(*):            |                                  |                 |                                 |  |
|                                                                      |                         |                 |                |                          | keine österr. Sozialver          | sicherungsnun   | nmer vorhanden                  |  |
| Bitte beachten Sie, da                                               | ss mit eine             | em (*) gekennze | eichnete Felde | r unbedingt auszufüllen  | sind. Bei <b>Religionsbekenn</b> | ntnis stehen nu | ir die in Österreich anerkannte |  |
| ein, gefolgt vom sechsstelligen Geburtsdatum (Beispiel: 9999010100). |                         |                 |                |                          |                                  |                 |                                 |  |
| Nächste Seite                                                        |                         |                 |                |                          |                                  |                 |                                 |  |

#### Vorgangsweise

Geben Sie die Daten der Schülerin/des Schülers ein. Beachten Sie, dass Sie <u>alle Vornamen</u> lt. Geburtsurkunde angegeben.

### Seite 2 - Daten des/r Erziehungsberechtigten

| unddaten        | Adresse     | Laufbahn   | BG/BRG     | BORG Hartberg     | Bestatigung       |   |
|-----------------|-------------|------------|------------|-------------------|-------------------|---|
| hnadresse       |             |            |            |                   |                   |   |
| ressart:        | Mutter      |            | ~          |                   |                   |   |
| rede:           | - keine Aus | swahl -    | ~          |                   |                   |   |
| el:             |             |            |            | Staat:            | Österreich        | ~ |
| ad. Grad:       |             |            |            | PLZ:              |                   |   |
| rname(*):       |             |            |            | Ort:              |                   |   |
| Vorname:        |             |            |            | Gemeinde:         | - keine Auswahl - | ~ |
| milienname(*):  |             |            |            | Straße:           |                   |   |
| ad Orad pash:   |             |            |            | Hausnummer:       |                   |   |
| au. Grau nach.  |             |            |            | Telefonnummer(*); |                   |   |
| D. Datum:       |             |            |            | Faynummer         |                   |   |
|                 |             |            |            | Mailadrosso(t):   |                   |   |
| efkopf:         |             |            |            | Mallauresse(").   |                   |   |
|                 |             |            |            |                   |                   |   |
|                 |             |            |            |                   |                   |   |
| Carlos Al Marke |             | 141-14     |            |                   |                   |   |
| uck Näch:       | ste Seite   | Weiteren K | ontakt hin | zufugen           |                   |   |

#### Vorgangsweise

Geben Sie die Daten aller Erziehungsberechtigen an, wobei die Adresse <u>unbedingt</u> notwendig ist! Mithilfe des Buttons "Weiteren Kontakt hinzufügen" können weitere Erziehungsberechtigte hinzugefügt werden.

Die erste eingegebene Adresse wird als Adresse der Schülerin/des Schülers verwendet.

Tel.: 05/0248-058 ATU 5274 9806

Fax: 05/0248-058-999

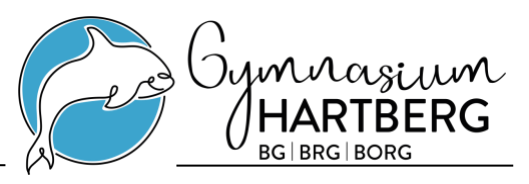

## Seite 3 - Schullaufbahn

| Schule: BG/BRG/BORG Hartberg Schulform: BG/BRG/BORG Hartberg |                 |                |                      |             |   |  |  |
|--------------------------------------------------------------|-----------------|----------------|----------------------|-------------|---|--|--|
| Grunddaten                                                   | Adresse         |                | BG/BRG/BORG Hartberg | Bestätigung |   |  |  |
|                                                              |                 |                |                      |             |   |  |  |
| Anzahl der Jahre                                             | in der Volkss   | chule:         |                      |             |   |  |  |
| Anzahl der Jahre                                             | in weiterführe  | enden Schulen: |                      |             |   |  |  |
| PLZ oder Name                                                | der letzten Scl | hule:          |                      |             |   |  |  |
| Schule:                                                      |                 |                | - keine Auswahl -    |             | ~ |  |  |
| Zurück Nä                                                    | chste Seite     |                |                      |             |   |  |  |

#### Vorgangsweise

Allgemeiner Hinweis: Die Datensätze für die Schulen sind vorgegeben und können von unserer Schule nicht bearbeitet werden.

Hinweis für Hartberg: Es scheinen leider viele Datensätze auf, wählen Sie bitte "8230 (VS)".

## Seite 4 - Zweig-/Schwerpunktwahl, schulspezifische Daten

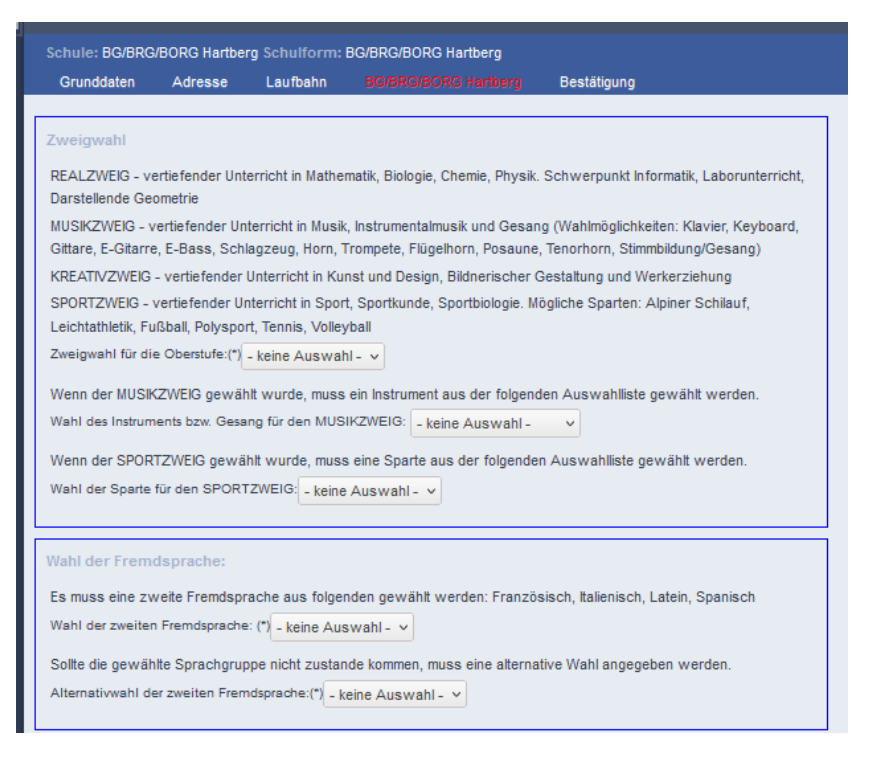

#### Vorgangsweise

Treffen Sie die von Ihnen gewünschte Wahl.

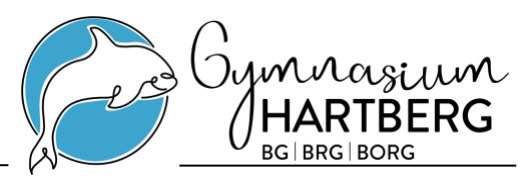

Seite 5 - Bestätigung, Passwort

| Schule: BG/BRG/BORG Hartberg Schulform: BG/BRG/BORG Hartberg                                                                                      |                 |                  |                                |                                           |  |  |  |
|----------------------------------------------------------------------------------------------------|-----------------|------------------|--------------------------------|-------------------------------------------|--|--|--|
| Grunddaten                                                                                                    | Adresse         | Laufbahn         | BG/BRG/BORG Hartberg           | Bestätigung                               |  |  |  |
|                                                                                                    |                 |                  |                                |                                           |  |  |  |
| Login(*):                                                                                                    |                 |                  |                                | a@a.at                                    |  |  |  |
| 🗌 Ich möchte fü                                                                                                    | ir eine spätere | Änderung mein    | er Daten mit einer Mailadresse | und einem Passwort einen Account anlegen. |  |  |  |
| Passwort(*):                                                                                                    |                 |                  |                                |                                           |  |  |  |
| Passwort wiede                                                                                                    | rholen(*):      |                  |                                |                                           |  |  |  |
|                                                                                                    |                 |                  |                                | Supper                                    |  |  |  |
|                                                                                                    |                 |                  |                                |                                           |  |  |  |
| Um die Sicherheitsabfrage zu bestätigen, tragen Sie die angezeigten Buchstaben (bitte Groß- und Kleinschreibung beachten) und Ziffern in exakt of |                 |                  |                                |                                           |  |  |  |
| Zurück Be                                                                                                    | werbung endg    | jültig speichern |                                |                                           |  |  |  |

#### Vorgangsweise

Das Anlegen eines Accounts mit Passwort wird <u>empfohlen</u>. Damit können Sie weiterhin auf die Eingaben zugreifen. Die Captcha-Eingabe ist verpflichtend.

## Seite 6 - Ausdruck

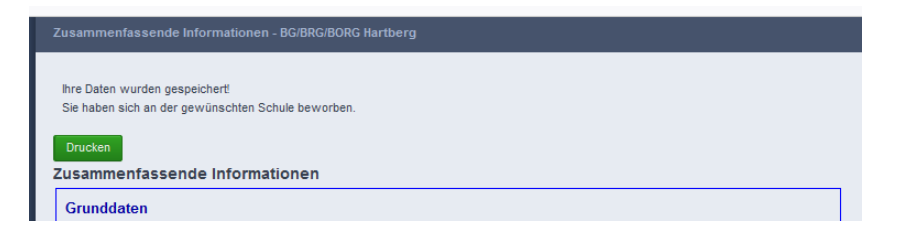

#### Vorgangsweise

Drucken Sie die zusammenfassenden Informationen des Anmeldeformulars aus und unterschreiben Sie das Datenblatt. Das unterschriebene Datenblatt nehmen Sie bitte verpflichtend zur Anmeldung in der Schule mit!